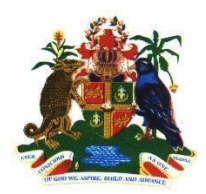

# **Government of Grenada** Supplier E-Tendering Guide

## Introduction

The Government of Grenada has begun utilizing an electronic government procurement (eGP) system known as In-Tend. To ensure a seamless process, we highly recommend that you read this step-by-step guide that will walk you through Registration and Managing your Company Details.

If you encounter any difficulties, please contact Britney Medford at 1(473) 435-3797 or via email at <u>britneymedford@gov.gd</u>.

## **Registering on In-Tend**

Visit https://in-tendhost.co.uk/GND/aspx/Home to access the supplier portal.

On the Home page click on **Register.** 

| From this web site you can                                                                                                    |                                                                                  |
|----------------------------------------------------------------------------------------------------|----------------------------------------------------------------------------------|
| Viewa list of tenders/contracts/quotations                                                                                                    | Email Address                                                                    |
| View information on contracts that have already been awarded.                                                                                                    |                                                                                  |
| Express interest in a particular tender or quotation.                                                                                                    | Password                                                                         |
| Receive tender and/or quotation documentation.                                                                                                    | Logia Eorgetten                                                                  |
| Safely return your tender or quotation documents.                                                                                                    | Details                                                                          |
| Send and receive correspondence.                                                                                                    |                                                                                  |
| How do I get started?                                                                                                    | NOTE: Please be aware that failure to<br>provide correct login information three |
| <ul> <li>To browse the list of tenders and quotations select the Tenders option. If you are interested in any of those listed, click the View Details button for further information and to express your interest.</li> </ul> | times will result in your account being locked                                   |
| • To gain full access to this web site you must register your company/organisation using the Register option.                                                                                                    |                                                                                  |
| When your registration has been accepted, you will receive an email containing your Login Information.                                                                                                    | Register                                                                         |
| Once you have received your Login Information, or if you are already a registered user, select the Login option.                                                                                                    |                                                                                  |
| for more information on using the web site select the Help ontion                                                                                                    | in-community                                                                     |

On the registration form you will see three tabs: Company Details, Business

Classifications, and Company Categories. Please enter your details where applicable.

| Registration                                   |                                                                 |                                                             |                                                                                                    |
|------------------------------------------------|-----------------------------------------------------------------|-------------------------------------------------------------|----------------------------------------------------------------------------------------------------|
| Company Details                                | Business Classifications                                        | Company Categories                                          |                                                                                                    |
| In order to gain full<br>If you believe that y | access to this website you mus<br>our company / organisation ha | t register your company / c<br>s already registered on this | rganisation details<br>site but you are a new user who requires access, please contact one of the existing regis |
| PLEASE NOTE: Yelle                             | ow fields are MANDATORY                                         |                                                             |                                                                                                    |

## **Company Details**

We recommend that a general company email be used in the **User Details** section as alerts and information will be sent to this email. For instances where this inbox is unavailable, we recommend that at least one additional user be added by clicking **Add New Contact** on the bottom left of the screen, so that they can receive emails and gain access to the site.

## <u>NB.</u> The fields highlighted in yellow are mandatory.

| User Details - Main Ad                      | iress |   |
|---------------------------------------------|-------|---|
| Main Contact:                               |       |   |
| Title                                       |       |   |
| Contact First Name :                        |       |   |
| Contact Last Name :                         |       |   |
| Telephone :                                 | •     |   |
| Fax:                                        | •     |   |
| Mobile :                                    | •     |   |
| Job Title :                                 |       |   |
| Department :                                |       |   |
| Email Address :                             |       |   |
| Confirm Email Address :                     |       |   |
| Password :                                  |       |   |
| Confirm Password :                          |       |   |
| Send a copy of all e-<br>Mails to this user |       |   |
| Don't send project<br>correspondence        |       |   |
| Don't send contract<br>correspondence       |       |   |
|                                             |       | - |

### **Business Classifications**

In the Business Classifications tab, it is important that you add the business category codes relevant to your company. Enter a keyword such as "Computer" or "Stationary" in the search bar or click on the search button to see the full list of available categories.

#### **Company Categories**

In the Company Categories section, simply select the option that's applicable to your company.

#### Register

Once you have satisfied <u>all</u> the requirements, and ready to register; click on **Register My** Company

**Note:** You should not register your company more than once unless they are under a separate company registration number. If your company has several locations, register the company against the head office and add contact details for individuals at the different locations.

#### **Managing Company Details**

After you have completed your registration, open the Company Details tab.

Under **Details** you will see **Company.** Please fill in **all** the applicable fields.

**NB.** You **must** include your **VAT Number** or **Tax Identification Code** in order to be on our list of approved suppliers.

| Home        | 🛔 Buyer Profiles | Messages                   | Tenders                             | 宵 Orders | Company I    | Details 🔞 I | Help 🕞 Log | out                             |
|-------------|------------------|----------------------------|-------------------------------------|----------|--------------|-------------|------------|---------------------------------|
| Company     | y Details        |                            |                                     |          |              |             |            |                                 |
| Details     | Contact Details  | Business Ca                | tegories Do                         | cuments  |              |             |            |                                 |
| Comp        | pany Address     | Banking                    | Insurance C                         | Other Ac | ccreditation | Categories  | Summary    |                                 |
| Com         | npany Type       |                            |                                     |          |              |             |            |                                 |
| Com         | npany Name :     | Britney's Te               | st Company                          |          |              |             |            |                                 |
| Othe        | er Name :        |                            |                                     |          |              |             |            |                                 |
| No o        | of Staff :       | 0                          |                                     |          |              |             |            |                                 |
| No o        | of Contractors : | 0                          |                                     |          |              |             |            |                                 |
| VAT         | Applicable :     | <b>~</b>                   |                                     |          |              |             |            |                                 |
| VAT         | Registered :     |                            |                                     |          |              |             |            |                                 |
| VAT         | Number: 🔶        |                            |                                     |          |              |             |            |                                 |
| VAT         | Rate:            |                            |                                     |          |              |             |            |                                 |
| Com<br>Type | npany Reference  | Company Re<br>Unique Taxpa | gistration Number<br>ayer Reference |          |              |             |            |                                 |
| Com         | npany Ref No :   | 43554                      |                                     |          |              |             |            | I do not have a Company Ref No. |

A new contact can be added by clicking Add New Contact under the Company Details Tab.

| Company Deta | ails                |                           |                 |                      |             |     |                |                |
|--------------|---------------------|---------------------------|-----------------|----------------------|-------------|-----|----------------|----------------|
| Details      | Contact Details     | Business Categories       | Documents       |                      |             |     |                |                |
| Contact De   | tails               |                           |                 |                      |             |     |                |                |
| If you would | d like to Edit an e | xisting Contact, please s | elect the Conta | ct name from the Dro | pdown Menu. |     | L              |                |
| Contact :    |                     | Britney Medford           |                 |                      |             | • A | dd New Contact | Remove Contact |

Also note that **Company Details** and **Contact Information** can be updated at any time.

You may also fill in the other company details like **Banking** and **Insurance**. But it is not mandatory at present.